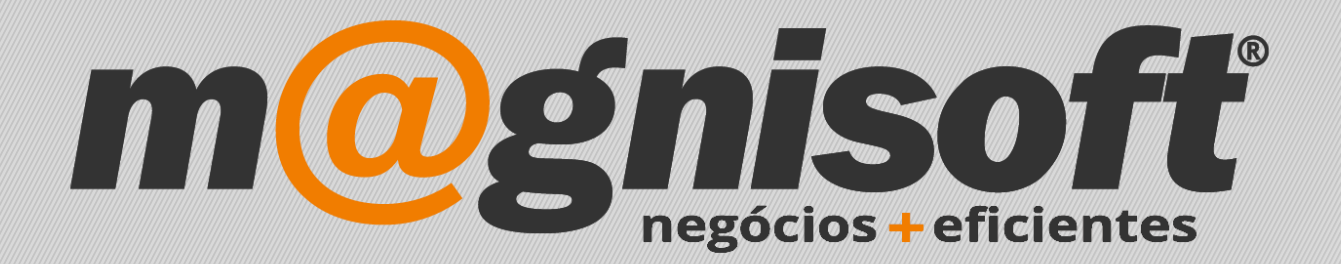

## OranGest

Ficha Técnica Nº 49

Deduzir valor numa Nota de Crédito

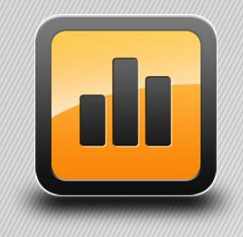

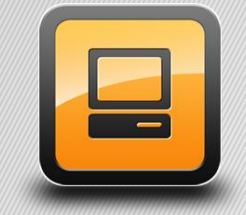

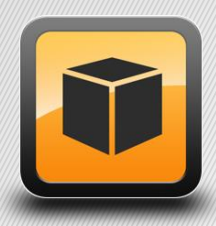

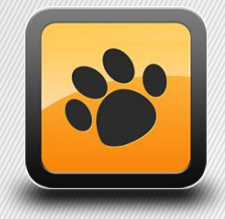

T: 21 454 20 10 W: magnisoft.pt | .com

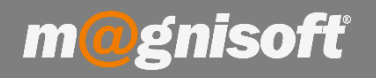

## Ficha Técnica Nº 49 – Deduzir valor numa Nota de Crédito

## Introdução:

Cliente tem um crédito, através de uma Nota de Crédito, e quer descontar parte desse valor numa factura.

Devemos emitir um recibo, picando primeiro a factura e depois a nota de crédito, para que esta fique selecionada:

| Novo                 | <u>G</u> uardar<br>Emissão | Concluir                                   |             | /er PDF Em       | ail <u>A</u> cções Pe | sguisar Prir    | neiro Anterio<br>Naveg | ır Próximo Último<br>Jação | o <u>S</u> air |       |        |                    |                |                |
|----------------------|----------------------------|--------------------------------------------|-------------|------------------|-----------------------|-----------------|------------------------|----------------------------|----------------|-------|--------|--------------------|----------------|----------------|
| RE                   | RE                         | CIBC                                       | )           |                  |                       |                 | -EU                    | R 18,54                    |                | vo    | 23 20  | 18-05-17           | Nº 59          | ð              |
| 2                    |                            | 32 🔍 🔳                                     | 8 TES       | TE 101           |                       |                 |                        |                            |                |       |        | Ficha              | do Cliente 🕥 ( | Conta Corrente |
|                      | lizar Dados                | B Seleccio                                 | nar Linha 🏼 | Seleccionar Tod; | as 🛛 🔉 Liquidação Pa  | arcial 🗟 Liquid | Jação Adiantam         | nento 🔓 Liquidação         | Automátic      | a 🔍 A |        |                    | i a            |                |
|                      |                            |                                            |             |                  |                       | C               | OCUMENTOS              | LIQUIDADOS                 |                |       |        |                    |                |                |
| * •+ S               | Série N                    | lúmero                                     | Tipo        | Data             | Vencimento            | D/C             | Prestação V            | /alor                      | IVA            | Saldo |        | Liquidado (Moi Liq | luidado        | IVA Liquidado  |
| - 1                  | 1                          | 58                                         | FC          | 17/05/2018       | 17/05/2018            | Débito          | 0                      | 11,69                      | )              | 2,19  | 11,69  | 11,69              | 11,69          | 2,19           |
| ▶ 🗹 -                | 2                          | 2                                          | NCC         | 17/05/2018       | 17/05/2018            | Crédito         | 0                      | -30,23                     | 3              | 5,65  | -30,23 | -30,23             | -30,23         | -5,65          |
|                      |                            |                                            |             |                  |                       |                 |                        |                            |                |       |        |                    |                |                |
|                      |                            |                                            |             |                  |                       |                 |                        |                            |                |       |        |                    |                |                |
|                      |                            | 2                                          |             |                  |                       |                 |                        | -18,54                     |                | 3,46  | -18,54 | -18,54             | -18,54         | -3,46          |
| 144 44 4             | 2 de 2                     | 2<br>>>>> >>> >>> >>> >>> >>>> >>>>>>>>>>> |             |                  |                       |                 |                        | -18,54                     |                | 3,46  | -18,54 | -18,54             | -18,54         | -3,46          |
| H4 44 4<br>TOTAL ILÍ | 2 de 2<br>QUIDO:           | 2<br>→ >> >> ∞ ♀<br>DESCONTO:              | TOTAL D     | ε Ινα; τοτα      | L: LINHAS             |                 |                        | -18,54                     |                | 3,46  | -18,54 | -18,54             | -18,54         | -3,46          |

**Com a nota de crédito selecionada**, clicamos no botão '**Liquidação Parcial**', digitamos o valor da factura, que neste exemplo é 11,69, e fazemos Ok.

| Pagamento Parcial |      |            |
|-------------------|------|------------|
| Valor:            |      |            |
| 11,69             |      | -          |
|                   |      |            |
| 6                 | ) Ok | 🖉 Cancelar |

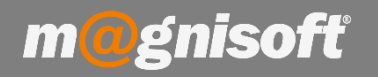

## Ficha Técnica Nº 49 – Deduzir valor numa Nota de Crédito

Podemos logo verificar que o valor do recibo passou a 0 (zero):

| RE   I                 | RECIBO            | )          |                  |                        |             | E             | UR 0,00             | NOV0       | 23 20  | 018-05-17     | Nº 59              | Ð              |
|------------------------|-------------------|------------|------------------|------------------------|-------------|---------------|---------------------|------------|--------|---------------|--------------------|----------------|
| 2=                     | 32 🔍 ≡            | ⊗ TES      | STE 101          |                        |             |               |                     |            |        | Fi            | tha do Cliente 🕔 C | Conta Corrente |
| 🛛 Atualizar Da         | idos 🛛 🔡 Selecció | onar Linha | Seleccionar Toda | as 🛛 🗟 Liquidação Parc | ial 🔓 Liqui | dação Adianta | amento 🗟 Liquidação | Automática | A      |               |                    |                |
|                        |                   |            |                  |                        | I           | OCUMENTO      | S LIQUIDADOS        |            |        |               |                    |                |
| * • <del>•</del> Série | Número            | Tipo       | Data             | Vencimento             | D/C         | Prestação     | Valor               | IVA        | Saldo  | Liquidado (Mo | Liquidado          | IVA Liquidado  |
| -                      | 158               | FC         | 17/05/2018       | 17/05/2018             | Débito      | C             | 11,69               | 2,19       | 11,69  | 11,69         | 11,69              | 2,19           |
| • 🗹 -                  | 22                | NCC        | 17/05/2018       | 17/05/2018             | Crédito     | C             | -30,23              | -5,65      | -30,23 | -11,69        | -11,69             | -2,18          |
|                        | 2                 |            |                  |                        |             |               | -18,54              | -3,46      | -18,54 | 0,00          | 0,00               | 0,01           |
| 144 44 4 2 de          | 2 * * * * * *     | 2          |                  |                        |             |               |                     |            |        |               |                    |                |
| TOTAL ILÍQUIDO         | : DESCONTO:       | TOTAL      | DE IVA: TOTA     | L: LINHAS:             |             |               |                     |            |        |               |                    |                |
|                        | 0,00              | 0,00       | 0,01             | 0,00 2                 |             |               |                     |            |        |               |                    |                |

Por último, concluímos o recibo, clicando no botão 'Concluir'.

Podemos verificar na conta corrente do cliente, que a nota de crédito já apresenta o valor que foi liquidado (TOTAL LIQUIDADO) no recibo, ficando o restante valor por liquidar (SALDO) numa próxima factura do cliente.

| [ |                | 32 * TESTE 101                                         |                 |                    |          |          |             |           |             |                 |          |            |                 | (nactivo? |     |   |
|---|----------------|--------------------------------------------------------|-----------------|--------------------|----------|----------|-------------|-----------|-------------|-----------------|----------|------------|-----------------|-----------|-----|---|
| ( | Código         |                                                        | Nome            |                    |          |          |             |           |             |                 |          |            |                 |           |     |   |
|   | <b>≣</b> Geral | E F                                                    | olha de Cálculo | 🗒 Anexos/Anotações | 🔄 Orça   | mentos   | 🕚 Contas Co | orrentes  | Facturaçã   | io              | Encomend | as 📕 Guias | s 戻 SMSs 💡 Audi | toria     |     |   |
| * |                |                                                        |                 | IDEN               | TIFICAÇÃ | 0        |             | Manada    |             | can the same    |          |            |                 |           |     |   |
| * | DOCUME         | CUMENTO TIPO DOC NOME do DOCUMENTO SÉRIE NOME da SÉRIE |                 | la SÉRIE           | DATA     | VENCIMEN | то          | TOTAL     | IMPOSTO     | TOTAL LIQUIDADO | SALDO    | SALDADO    |                 |           |     |   |
| 9 |                |                                                        |                 | =                  | -        | =        |             | -         | -           |                 |          | -          | -               | =         | = [ | 1 |
| • | 22             |                                                        | NCC             | NOTA DE CRÉDITO    | -        | SEM SÉ   | RIE         | 2018-05-1 | 7 2018-05-1 | 7               | -30,23   | -5,65      | -11,69          | -18,54    |     |   |
|   | 157            |                                                        | FC              | (FC) FATURA        | -        | SEM SÉ   | RIE         | 2018-05-1 | 7 2018-05-1 | 7               | 0,00     | 0,00       | 0,00            | 0,00      |     |   |
|   | 158            |                                                        | FC              | (FC) FATURA        | -        | SEM SÉ   | RIE         | 2018-05-1 | 7 2018-05-1 | 7               | 11,69    | 2,19       | 11,69           | 0,00      |     |   |
|   | 59             |                                                        | RE              | RECIBO             | -        | SEM SÉ   | RIE         | 2018-05-1 | 7 2018-05-1 | 7               | 0,00     | -0,01      | 0,00            | 0,00      | ~   |   |

Da próxima vez que o cliente vier para fazer nova compra, podemos usar este procedimento para ir descontado o valor restante da Nota de Crédito.

Se no fim sobrar algum valor, e o cliente quiser que lhe seja devolvido essa quantia, podemos sempre fazer um 'Pagamento a Cliente', o qual será um recibo, mas com o movimento contrário (débito) ao do Recibo.